#### Ćwiczenie 7.

## Wyznaczenie parametrów farmakokinetycznych salicylanów tworzących się z kwasu acetylosalicylowego w moczu.

Ćwiczenie polega na oznaczeniu ilości salicylanów wydalonych z moczem po zażyciu 600 mg kwasu acetylosalicylowego (2 tabletki po 300 mg), obliczeniu ich parametrów farmakokinetycznych i porównaniu z parametrami farmakokinetycznymi obliczonymi dla dawek 385 mg, 770 mg i 1155 mg w celu zbadania wpływu dawki kwasu acetylosalicylowego na farmakokinetykę salicylanów.

**Wprowadzenie.** W eliminacji znacznej części stosowanych obecnie leków bierze udział proces o ograniczonej pojemności, np. metabolizm wątrobowy, a mimo to wykazują one farmakokinetykę liniową. Dzieje się tak, ponieważ po podaniu dawek terapeutycznych tych leków, ich stężenia w organizmie nie powodują wysycenia enzymów lub transporterów błonowych uczestniczących w ich dyspozycji (przeciwieństwo do fenytoiny). W rezultacie, ich eliminacja przebiega zgodnie z kinetyką pierwszego rzędu (w równaniu Michaelisa-Menten C << K<sub>M</sub>). Dodatkowo, w eliminacji leku mogą współuczestniczyć procesy liniowe (niewysycane), takie jak filtracja nerkowa, które częściowo kompensują efekt wysycenia procesu o ograniczonej pojemności. Dobrym przykładem są tutaj salicylany, w których eliminacji biorą udział 3 procesy liniowe oraz 2 o ograniczonej pojemności enzymatycznej. Po podaniu małych dawek kwasu acetylosalicylowego, eliminacja utworzonych z niego salicylanów przebiega zgodnie z kinetyką pierwszego rzędu, natomiast po podaniu dużych (przeciwzapalnych) dawek leku obserwuje się nieliniową farmakokinetykę salicylanów.

Zakładając, że faza absorpcji doustnie podanej polopiryny jest szybka ( $k_a \gg k_e$ ), w obliczeniach przyjęto uproszczone równanie opisujące kumulowaną ilość lelku w moczu, analogicznie do równania dla podania dożylnego. Do opisu dystrybucji salicylanów zastosowano model jednokompartmentowy. Zgodnie z tymi założeniemi, ilość leku wydaloną z moczem opisuje równanie:

$$\ln(X_{u}^{\infty} - X_{u}) = \ln \frac{k_{a} \cdot X_{u}^{\infty}}{k_{a} - k_{e}} - k_{e} \cdot t$$
(4.1)

Ilość salicylanu sodu w przeliczeniu na kwas acetylosalicylowy w poszczególnych próbkach moczu oblicza się korzystając ze wzoru:

$$X_{u_i} = \frac{A_i}{a} \cdot N \cdot V_i \cdot 1,12516$$
(4.2)

gdzie:

A<sub>i</sub> – absorbancja próbki

a - współczynnik kierunkowy krzywej wzorcowej

N – rozcieńczenie próbki

V<sub>i</sub> – objętość próbki oddanego moczu

1,12516 – współczynnik równy stosunkowi mas molowych kwasu acetylosalicylowego i salicylanu sodu.

Sumaryczną (kumulowaną) ilość kwasu acetylosalicylowego  $X_u$  wydaloną jako salicylan sodu w kolejnych *n* próbkach moczu oblicza się z zależności:

$$X_{u} = \sum_{i=1}^{n} X_{u_{i}}$$
(4.3)

Studenci wykonują ćwiczenie wykorzystując gotowe próbki moczu zebrane w sposób przedstawiony poniżej w punkcie B i przechowywane w temperaturze –20 °C do czasu analizy. Do oznaczeń ilościowych salicylanów wykorzystano metodę kolorymetryczną polegającą na pomiarze absorbancji barwnego kompleksu z jonami Fe<sup>3+</sup>.

Aparatura: spektrofotometr (SP-830 PLUS Metertech, Taiwan).

**Odczynniki i roztwory:** salicylan sodu (0,2%), odczynnik Trindera (120 ml 1 mol/dm<sup>3</sup> HCl, 40 g Fe(NO<sub>3</sub>)<sub>3</sub> x 9 H<sub>2</sub>O, woda destylowana do 1000 ml.

Szkło i materiały laboratoryjne: probówki o pojemności 10 ml, pipety automatyczne o pojemności od 1 ml do 5 ml.

#### Wykonanie:

#### A. Wyznaczenie krzywej wzorcowej salicylanu sodu

 Do probówek odmierzyć roztwór salicylanu sodu oraz mocz kontrolny w objętościach (ml) podanych w Tabeli 1.

Tabela 1.

| Dodawane         | Nr probówki |     |      |   |              |  |
|------------------|-------------|-----|------|---|--------------|--|
| roztwory         | 1           | 2   | 3    | 4 | 5<br>Bréhlio |  |
| (111)            | I           | 2   | 5    | 4 | kontrolna    |  |
| Mocz             | 1           | 1   | 1    | 1 | 1            |  |
| Salicylan sodu   | 0,25        | 0,5 | 0,75 | 1 | -            |  |
| H <sub>2</sub> O | 3,75        | 3,5 | 3,25 | 3 | 4            |  |

2. Pobrać po 1 ml roztworów z każdej probówki i dodać 5 ml odczynnika Trindera. Zmierzyć absorbancję wobec próbki kontrolnej przy długości fali  $\lambda = 540$  nm. Wyniki zapisać w tabelce.

3. Obliczyć równanie krzywej wzorcowej A=f (C) i wykreślić zależność absorbancji od stężenia salicylanu sodu, wykorzystując arkusz programu Excel.

# B. Oznaczenie ilości salicylanów w przeliczeniu na kwas acetylosalicylowy wydalonych z moczem i obliczenie parametrów farmakokinetycznych

#### Przygotowane do analizy próbki moczu zbierano w następujący sposób:

- 1. Po przebudzeniu oddać mocz. Wypić 1 szklankę wody przynajmniej na 30 min. przed przyjęciem polopiryny.
- Zażyć polopirynę (2 tabletki po 300 mg), wypić szklankę wody i oddać mocz, zwracając uwagę na całkowite wypróżnienie pęcherza. Zanotować czas (t<sub>0</sub>), zmierzyć objętość moczu, zostawiając ok. 10 ml do analizy.
- Zbierać mocz przez 24 godz. (z wyjątkiem przerwy nocnej), zmierzyć objętość moczu, zostawiając ok. 10 ml do analizy.
- 4. Oznaczyć stężenie salicylanów w sposób opisany w części A (pkt. 1 i 2). Próbki moczu rozcieńczyć w sposób opisany w Tabeli 1 (probówka nr 5).

- 5. Wyznaczyć ilość salicylanów w przeliczeniu na kwas acetylosalicylowy w każdej próbce moczu (X<sub>ui</sub>) oraz sumaryczną (kumulowaną) ilość wydaloną z moczem w danym czasie (X<sub>u</sub>).
- 6. Sporządzić wykres zależności  $X_u = f(t)$  wykorzystując arkusz programu Excel. Ustalić wartość graniczną  $X_u^{\infty}$  oraz obliczyć  $X_u^{\infty} X_u$ .
- 7. Sporządzić wykres zależności  $\ln(X_u^{\infty} X_u) = f(t)$ , wykorzystując arkusz programu Excel. Z nachylenia prostej obliczyć stałą szybkości eliminacji k<sub>e</sub>, a następnie biologiczny okres półtrwania t<sub>0,5</sub>.

### C. Obliczenie parametrów farmakokinetycznych po doustnym podaniu 385 mg, 770 mg i 1155 mg kwasu acetylosalicylowego z wykorzystaniem programu komputerowego TopFit na podstawie danych literaturowych przedstawionych w tabeli:

| Dawka kwasu acetylosalicylowego |          |       |          |      |          |  |  |  |  |
|---------------------------------|----------|-------|----------|------|----------|--|--|--|--|
| [mg]                            |          |       |          |      |          |  |  |  |  |
| 385                             |          | 770   |          | 1155 |          |  |  |  |  |
| Czas                            | Stężenie | Czas  | Stężenie | Czas | Stężenie |  |  |  |  |
| [h]                             | mg/l     | [h]   | mg/l     | [h]  | mg/l     |  |  |  |  |
| 0,5                             | 57       | 0,5   | 122      | 0,4  | 160      |  |  |  |  |
| 1,0                             | 53       | 0,9   | 107      | 2,0  | 165      |  |  |  |  |
| 1,9                             | 37       | 2,0   | 90       | 3,5  | 142      |  |  |  |  |
| 4,0                             | 22       | 3,6   | 79       | 3,8  | 130      |  |  |  |  |
| 6,5                             | 10       | 6,2   | 53       | 6,5  | 92       |  |  |  |  |
| 8,5                             | 5,7      | 8,3   | 39       | 8,5  | 80       |  |  |  |  |
| 12,5                            | 1,6      | 12,8* | 13*      | 9,5  | 80       |  |  |  |  |

Tabela 2. Zmiany stężenia w osoczu po podaniu różnych dawek kwasu acetylosalicylowego

| - | - | 14,0 | 9,2 | 12,4  | 36  |
|---|---|------|-----|-------|-----|
| - | - | 16,0 | 5,4 | 12,5* | 46* |
| - | - | 18,0 | 2,8 | 15,0  | 29  |
| - | - | 20,0 | 1,4 | 17,5  | 14  |
| - | - | -    |     | 20,5  | 6   |
| - | - | -    |     | 24,0  | 1,7 |

\*Pogrubioną czcionką przedstawiono wyniki, dla których należy dodatkowo wyznaczyć równanie liniowe lnC = f(t) dla fazy eliminacji leku w programie TopFit

- 1. Uruchomić program TopFit.
- Otwiera się strona MENU SELECTION, a na niej MAIN MENU, z którego należy wybrać opcję 4 – EDIT HEADER. Otwiera się strona HEADER, którą należy opisać, zmieniając okienka tabulatorem, a następnie wcisnąć klawisz F1 (Save).
- 3. Z MAIN MENU wybrać opcję 5 EDIT DATA.
- 4. Otwiera się strona FORMULATION DATA. Po wciśnięciu klawisza spacji wybiera się sposób podania leku (Absorption Tablet).
- 5. Wcisnąć klawisz F7. Otwiera się strona DOSING TABLE. Przy pomocy spacji należy rozwinąć listę jednostek czasu i podanej dawki i wybrać odpowiednie jednostki. W tabelce należy wpisać czas t = 0 i podaną dawkę leku (385), a następnie zatwierdzić klawiszem F1.
- 6. Wcisnąć klawisz F8. Otwiera się strona DATA SETS. Po jej opisaniu należy zatwierdzić klawiszem F1.
- Podwójnie wcisnąć klawisz F8. Do tabeli należy wpisać dane z Tabeli 2 dotyczące stężeń salicylanów oznaczonych w odpowiednich punktach czasowych dla dawki 385 mg. Nacisnąć trzykrotnie F1.
- Z MAIN MENU wybrać opcję 8 ENTER METHODS MENU, a z METHODS MENU opcję 2 – STANDARD COMPARTMENT MODELS.
- 9. Z SELECT DISPOSITION MODEL należy wybrać opcję 1 ONE COMPARTMENT.
- Ze STANDARD COMPARTMENT MODELS należy wybrać opcję 1 SELECT DATA SETS.
- 11. Na stronie LIST SELECTION należy zaznaczyć myszą ► z lewej strony przy pozycji
  1 i wcisnąć F1.
- 12. Ze STANDARD COMPARTMENT MODEL wybrać opcję 6 START ITERATION.

- Na stronie RESULTS MENU wybrać opcję 2 VIEW GRAPHICS. Przeanalizować przebieg wykresu z asystentem.
- Nacisnąć F3 otwiera się strona GRAPHIC PARAMETERS, wprowadzić log na osi y i nacisnąć F1. Przeanalizować przebieg wykresu z asystentem.
- 15. Po naciśnięciu F10 na ekranie ponownie pojawia się RESULTS MENU, z którego należy wybrać opcję 1 VIEW RESULTS.
- Otwiera się strona LIST SELECTION. Aby przeglądać dane należy zaznaczyć READY (F1).
- 17. Zanotować wartość stałej szybkości eliminacji i biologicznego okresu półtrwania.
- 18. Powtórzyć przedstawiony wyżej sposób postępowania wpisując do programu TopFit kolejno wyniki z Tabeli 4.2 po podaniu dawek 770 mg i 1155 mg. Zanotować wartości stałych szybkości eliminacji i biologicznych okresów półtrwania.
- 19. Przeanalizować uzyskane wyniki z asystentem.